#### **Technical Specifications (Continued)**

| Transmission<br>Speeds                                                  | Serial Communication (SA/FC Bus): 38.4 kbps<br>Ethernet Communication: 10, 100 Mbps,1 Gbps                                                                                                    |
|-------------------------------------------------------------------------|----------------------------------------------------------------------------------------------------|
| Wireless<br>Security                                                    | WPA2-PSK TKIP (Wi-Fi Protected Access Pre-<br>Shared Key mode Temporal Key Integrity<br>Protocol).                                                                                                    |
| Network and<br>Serial<br>Interfaces                                     | Two SA/FC ports (RJ12 6-pin port; connects with<br>1.5 m [4.9 ft] RJ-12 field bus cable, and one screw<br>terminal plug, 4-pin).<br>Three USB ports (one Micro-B port, and two USB<br>A ports). All support USB 2.0 and Open Host<br>Controller Interface [Open HCI] specification.                                                                                                    |
| Dimensions<br>(H x W x D)                                               | 190 x 125 x 44.5 mm (7.48 x 4.92 x 1.75 in).                                                                                                    |
| Housing                                                                 | White Polycarbonate and Acrylonitrile butadiene styrene (ABS) blend.                                                                                                    |
| Web Browser<br>Requirements<br>for Computers<br>and Handheld<br>Devices | Computer:<br>Windows Internet Explorer® 10 and Windows<br>Internet Explorer 11, or Google® Chrome™<br>Handheld Device:<br>The handheld device must be running either<br>Internet Explorer Mobile for Windows® Mobile<br>version 5 or version 6 operating system (OS);<br>Android™ 4.0.3, 4.0.4, and 4.1+, or Google<br>Chrome. Other web browsers may display the UI,<br>but the functionality is not guaranteed. |
| Compliance                                                              | United States UL Listed File E107041, CCN<br>PAZX, UL 916, Energy Management Equipment,<br>FCC Compliant to CFR47, Part 15, Subpart B,<br>Class B.                                                                                                    |
|                                                                         | Canada: UL listed file E107041, CCN PAZX7,<br>CAN/CSA C22.2 No.205, Signal Equipment;<br>Industry Canada Compliant.                                                                                                    |
| CE                                                                      | Europe: CE Mark - Johnson Controls, Inc.<br>declares that this product is in compliance with the<br>essential requirements and other relevant<br>provisions of the EMC Directive.<br>Australia and New Zealand: RCM Mark,<br>Australia/NZ Emissions Compliant.                                                                                                    |

North American Emissions Compliance

This equipment has been tested and found to comply with the limits for a Class B digital device pursuant to Part 15 of the FCC Rules. These limits

environment. This equipment generates, uses, and can radiate radio

frequency energy and, if not installed and used in accordance with the

communications. Operation of this equipment in a residential area may

responsible for compliance could void the user's authority to operate the

cause harmful interference, in which case users will be required to

Changes or modifications not expressly approved by the party

are designed to provide reasonable protection against harmful

interference when this equipment is operated in a commercial

instruction manual, may cause harmful interference to radio

correct the interference at their own expense.

United States

Warning (Part 15.21)

equipment.

#### Canada

#### Industry Canada Statement(s)

The term **IC** before the certification/registration number only signifies that the Industry Canada technical specifications were met. Le terme « IC » précédant le numéro d'accréditation/inscription signifie simplement que le produit est conforme aux spécifications techniques d'Industry Canada.

The performance specifications are nominal and conform to acceptable industry standard. For application at conditions beyond these specifications, consult the local Johnson Controls office. Johnson Controls, Inc. shall not be liable for damages resulting from misapplication or misuse of its products.

For more information on the Smart Building Hub or to get access to Johnson Controls Quicklit use these two QR codes.

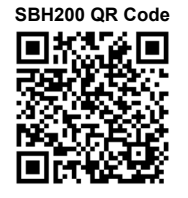

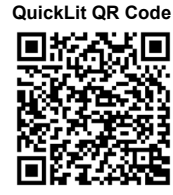

Refer to the QuickLIT website for the most up-to-date version of this document and for more installation information:

www.cgproducts.johnsoncontrols.com

# **VERASYS**<sup>°</sup>

Part No. 24-10737-00229, Rev. A Issued March 2018

Place Label here

# Smart Building Hub Quick Start Guide SBH200

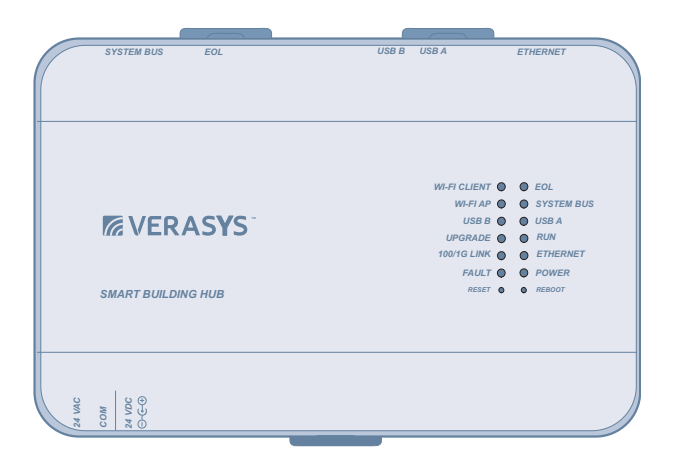

| SSID:  | Verasys-SBH | Username: | Admin |
|--------|-------------|-----------|-------|
| Passpl | hrase:      | Password: |       |

Place Label here

European Single Point of Contact: NA/SA Single Point of Contact:

JOHNSON CONTROLS WESTENDHOF 3 45143 ESSEN GERMANY JOHNSON CONTROLS 507 E MICHIGAN ST MILWAUKEE WI 53202 USA

#### APAC Single Point of Contact:

JOHNSON CONTROLS C/O CONTROLS PRODUCT MANAGEMENT NO. 22 BLOCK D NEW DISTRICT WUXI JIANGSU PROVINCE 214142 CHINA

© 2018 Johnson Controls.

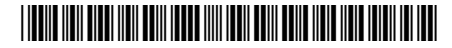

24-10737-00229, Rev. A

# 1. Connect the Smart Building Hub to Equipment

The Smart Building Hub (SBH) permanently connects to the Verasys<sup>TM</sup> system using the 4-terminal System bus port. Wire the system bus communications to the blue, 4-terminal connector and plug it into the port.

Note: If this device is at the end of a line, set the end of the line switch to on.

Note: The RJ-12 jack next to the 4-terminal block can be used as a temporary connection to the System bus using the RJ-12 cable supplied with the SBH.

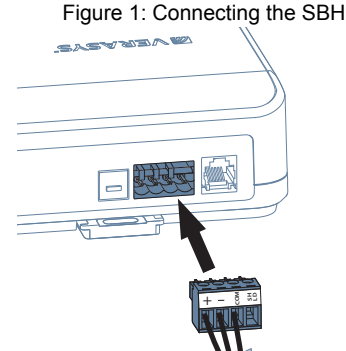

- a. Wire your cable to the supplied four-pin adapter as illustrated.
- b. Plug the Wi-Fi adapter that comes with the SBH into either of the USB ports.
- c. Connect the RJ45 Ethernet port to the building Ethernet network as instructed by the building IT department. The Ethernet must be plugged into the device if you choose the (optional) Ethernet setup in step 6.
- d. Connect power to the Smart Building Hub. Once power is supplied to the SBH, the WiFi AP LED flashes to indicate that the device is initializing. When the Fault LED turns off, the WiFi AP LED flashes, and the RUN LED is on, you can connect the SBH using the builtin Wifi access point.

| Figure | 2: 8 | SBH | LED | Мар |
|--------|------|-----|-----|-----|
|--------|------|-----|-----|-----|

| -             | -          |
|---------------|------------|
| WI-FI CLIENT  | EOL        |
| WI-FI AP 🌑    | SYSTEM BUS |
| USB B 🌑       | USB A      |
| UPGRADE       | RUN        |
| 100/1G LINK 🌑 | ETHERNET   |
| FAULT 🌑       | POWER      |
| RESET 0       | REBOOT     |
|               |            |

2. Connect to the Smart Building Hub Wi-Fi access point

The SBH can be configured over Wi-Fi using a mobile device or laptop.

- a. In your Wi-Fi enabled device, access the Wi-Fi settings and select the Verasys-SBH access point name.
- b. Connect to the SBH Wi-Fi network using the supplied credentials from the beginning of this guide.

#### 3. Open a Web Browser

a. Navigate to the following URL: <u>www.smartbuildinghub.com</u>, to open the SBH browser interface.

**Note:** The SBH ships with a private smartbuildinghub.com SSL certificate installed to ensure secure communication with the SBH. However, this certificate does not indicate that it is trusted in a browser. If you wish to install your own certificate, refer to the *Smart Building Hub Network and IT Guidance Technical Bulletin (LIT-12012324)* for more information.

### 4. Log in to the Smart Building Hub

- a. Use the default Admin login credentials from the beginning of this guide.
- b. Read and accept the SBH license agreement.

#### 5. Change Passwords and SSID

The first time you log into the SBH, the **Change Password and Passphrase** web page appears. You must change the Admin password, Wi-Fi passphrase, and the SSID.

IMPORTANT: After you change the Wi-Fi passphrase or SSID, the web server restarts and you must rejoin the SBH Wi-Fi network using the new passphrase. On some mobile devices, you must select and forget the original SBH Wi-Fi network before rejoining the network with the new passphrase. A laptop running Microsoft Windows is a device that behaves this way.

- a. In the New Admin Password field, enter a new password.
- b. In the Verify New Admin Password field, enter the same new password.
- c. In the New Wi-Fi SSID field, enter the new Wi-Fi SSID.
- d. In the **New Wi-Fi Passphrase** field, enter the new Wi-Fi Passphrase.
- e. Click the Save button.

Navigate to the following URL: <u>www.smartbuildinghub.com</u>, to open the SBH browser interface.

Note: The SBH ships with a private smartbuildinghub.com SSL

certificate installed to ensure secure communication with the SBH. However, this certificate does not indicate that it is trusted in a browser. If you wish to install your own certificate, refer to the Smart Building Hub Network and IT Guidance Technical Bulletin (LIT-12012324) for more information.

Navigate to the following URL: <u>www.smartbuildinghub.com</u>, to open the SBH browser interface.

**Note:** The SBH ships with a private smartbuildinghub.com SSL certificate installed to ensure secure communication with the SBH. However, this certificate does not indicate that it is trusted in a browser. If you wish to install your own certificate, refer to the *Smart Building Hub Network and IT Guidance Technical Bulletin (LIT-12012324)* for more information.

#### 6. Ethernet Setup (Optional)

This step describes how to access the SBH over an Ethernet network.

- a. In the SBH UI, navigate to Settings > Ethernet.
- b. On the Ethernet drop-down list, select On to enable the SBH Ethernet port.
- c. Click the Save button.
- d. Take note of the address in the IP Address field. By default, the SBH is configured to dynamically receive an IP address from your network using DHCP.
  Note: If the IP Address does not appear, refresh the screen.
- e. Enter the IP address from the previous step. You now have access to the SBH over an Ethernet network. Refer to the Smart Building Hub Network and IT Guidance Technical Bulletin (LIT-12012324) for more options.

#### 7. Use the Smart Building Hub

Select a device from the equipment list and use the web pages from the SBH to view, commission, and configure devices as needed.

IMPORTANT: Save this guide. It contains your default user name and password information. This information may be needed to reset your Smart Building Hub to factory defaults.

# **Technical Specifications**

Smart Building Hub

| Power<br>Consumption                 | 38W maximum                                                                                                    |
|--------------------------------------|----------------------------------------------------------------------------------------------------|
| Ambient<br>Temperature<br>Conditions | Operating: 0 to 50°C (32 to 122°F)<br>Operating Survival: -30 to 60°C (-22 to 140°F)<br>Non-Operating: -40 to 70°C (-40 to 158°F)     |
| Ambient<br>Humidity<br>Conditions    | Storage: 5 to 95% RH 30°C (86°F) maximum dew<br>point conditions<br>Operating: 10-90% RH, 30°C (86°F) maximum<br>dew point conditions |